# **FLEX-LOGIC CORRELATOR**

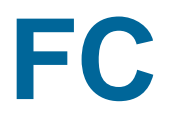

# **USER MANUAL**

# CONTENTS

| CONTENTS                                                     | 1                          |
|--------------------------------------------------------------|----------------------------|
| 1. INTRODUCTION                                              | 2                          |
| Overview                                                     | 2                          |
| Specifications                                               |                            |
| 2. INSTALLATION                                              |                            |
| System requirements                                          |                            |
| Installation of the FC software                              |                            |
| Installation of the FC correlator                            |                            |
| 3. DESCRIPTION OF FC PROGRAM                                 | 6                          |
| Typical FC window                                            | 6                          |
| Accumulation window                                          | 7                          |
| Reading window                                               | 7                          |
| Count Rate Monitor window                                    |                            |
| Count Rate Distribution window                               |                            |
| Temperature Monitor window                                   |                            |
| Window for saved files                                       |                            |
| Control window                                               |                            |
| Correlator tab                                               |                            |
| Constants tab                                                |                            |
| Angle tab                                                    |                            |
| Temperature tab                                              |                            |
| Cycle tab                                                    |                            |
| FC title bar                                                 | 15                         |
| FC menu bar                                                  | 15                         |
| File menu                                                    |                            |
| View menu                                                    |                            |
| Tools menu                                                   |                            |
| Macro menu                                                   |                            |
| Macro functions of the FC program                            |                            |
| Window menu                                                  | 23                         |
| Help menu                                                    | 23                         |
| FC toolbar                                                   | 23                         |
| FC status bar                                                | 24                         |
| APPENDIX A                                                   | 25                         |
| Dynamic light scattering (photon correlation spectroscopy)Er | ror! Bookmark not defined. |
| Basic ideas of a correlatorEr                                | ror! Bookmark not defined. |
| RECOMMENDED LITERATURE                                       | 27                         |

# **1. INTRODUCTION**

### Overview

The correlator FC is a multipurpose real-time device for auto- and cross-correlation measurements built on the software-configurable flex-logic integrated circuits. A capability of further software upgrade of hardware functions is the unique feature of the FC correlator. The FC is a suitable device for photon correlation spectroscopy because it has all necessary modes of operation and is a fully hardware standalone device. Therefore, it is possible, during accumulation of the correlation function, to use the computer for other purposes (e.g. temperature control).

The FC has TTL input levels as standard. Both autocorrelation and cross-correlation functions can be measured. The living display of a probability distribution of the real input signal favors correct result making. The FC provides most efficient data collection in a wide dynamic range of the input signal.

# **Specifications**

Hardware structure Processing algorithm Processing Input frequency Capacity of each channel (hardware) Minimum sample time (true real-time operation) Input signals Operation mode Time scale Multiple-tau scale Number of channels Configuration Number of monitor channels Linear time-scale mode Number of channels Number of monitor channels Software dust-cutoff regime Prescaling Living monitor of probability distribution Design Dimensions (LxWxH) Power requirements

Programmable flex-logic Hardware, updated through software 32 bits 100 MHz 48 bits 10 ns TTL Autocorrelation; cross-correlation Multiple-tau; linear 288 36 sections x 8 channels, factor 2 72 128 3 Yes Not required Hardware **USB** interface 160 x 95 x 35 mm 5V x 0.2A

# 2. INSTALLATION

### System requirements

FC correlator requires the following minimum system configuration:

Microsoft Windows 2000/XP/Vista/7

PC-compatible computer Spare USB port 30 MB free hard disk space

## Installation of the FC software

Before installing the FC correlator you need to install the FC software:

1) Insert Photocor CD into the CD-ROM drive.

2) Open the **Software** folder on the Photocor CD, double-click the **FC-6.0E.exe** file and follow the on-screen instructions to complete the installation.

**Note:** You must have administrative privileges in order to install FC software on Windows 2000/XP/Vista.

**Important:** To run DynaLS after installation you are to have Aladdin HASP key inserted in the parallel or USB port of your computer. Without HASP user may run DynaLS during evaluation period with limited number of loadable data files.

### Installation of the FC correlator

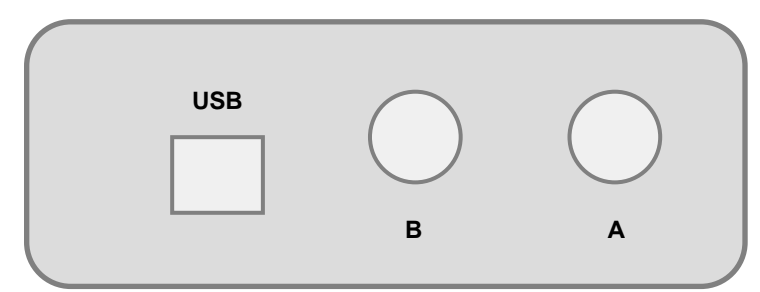

Rear panel of the FC correlator

1) Connect the USB cable to the connector labeled USB on the rear panel of the FC correlator

2) Connect the other end of the cable to the USB port on the computer

3) Connect cables from photon counting system to inputs labeled **A** and **B** on the rear panel of the FC correlator (for photon counting system with single PMT module only one input **A** or **B** is connecting)

4) After all cables is connected additional configuration of FC correlator are required:

#### - open the **Device Manager**:

#### for Windows XP:

- click the **Start** button
- click the **Control Panel**
- click Switch to Classic View in the upper left area of the window
- click the **System** shortcut
- switch to the Hardware tab
- click the **Device Manager** button

#### for Windows Vista/7:

- click the **Start** button
- click the **Control Panel**
- click the System and Security shortcut (only for Windows 7)
- click the Device Manager in the category Sytem

| 🖳 Device Manager                                            |
|-------------------------------------------------------------|
| File Action View Help                                       |
|                                                             |
| Emerginal Sound, video and game controllers                 |
| 🗄 🖳 🕎 System devices                                        |
| 🖻 🕂 🖶 Universal Serial Bus controllers                      |
| 🚽 Intel(R) ICH9 Family USB Universal Host Controller - 2934 |
| Intel(R) ICH9 Family USB Universal Host Controller - 2935   |
| Intel(R) ICH9 Family USB Universal Host Controller - 2936   |
| Intel(R) ICH9 Family USB Universal Host Controller - 2937   |
| Intel(R) ICH9 Family USB Universal Host Controller - 2938   |
| Intel(R) ICH9 Family USB Universal Host Controller - 2939   |
| Intel(R) ICH9 Family USB2 Enhanced Host Controller - 293A   |
| Intel(R) ICH9 Family USB2 Enhanced Host Controller - 293C   |
| USB Composite Device                                        |
| USB Root Hub                                                |
| USB Root Hub                                                |
| USB Root Hub                                                |
| USB Root Hub                                                |
| USB Root Hub                                                |
| USB Root Hub                                                |
| USB Root Hub                                                |
|                                                             |
| USB Serial Converter A                                      |
| USB Serial Converter B                                      |
|                                                             |

#### - expand the Universal Serial Bus controllers list

- double click the USB Serial Converter A device

| USB Serial Converter A Properties                                        | <b>?</b> × |
|--------------------------------------------------------------------------|------------|
| General Advanced Driver Details                                          |            |
| 🕰 USB Serial Converter A                                                 |            |
| Configuration<br>Use these settings to override normal device behaviour. |            |
| OK Cancel He                                                             | lp         |

- switch to the **Advanced** tab
- clear the **Load VCP** checkbox
- click OK

- now you need to perform the same actions for the **USB Serial Converter B** device

**Note:** In future if you connect the FC correlator to another USB port of the computer you will need to perform step 4) again.

5) Installation of the FC correlator is completed. Now you may start working with the FC software.

# **3. DESCRIPTION OF FC PROGRAM**

# **Typical FC window**

A user may combine a suitable configuration of the FC windows on the screen. Example of a screen is shown below:

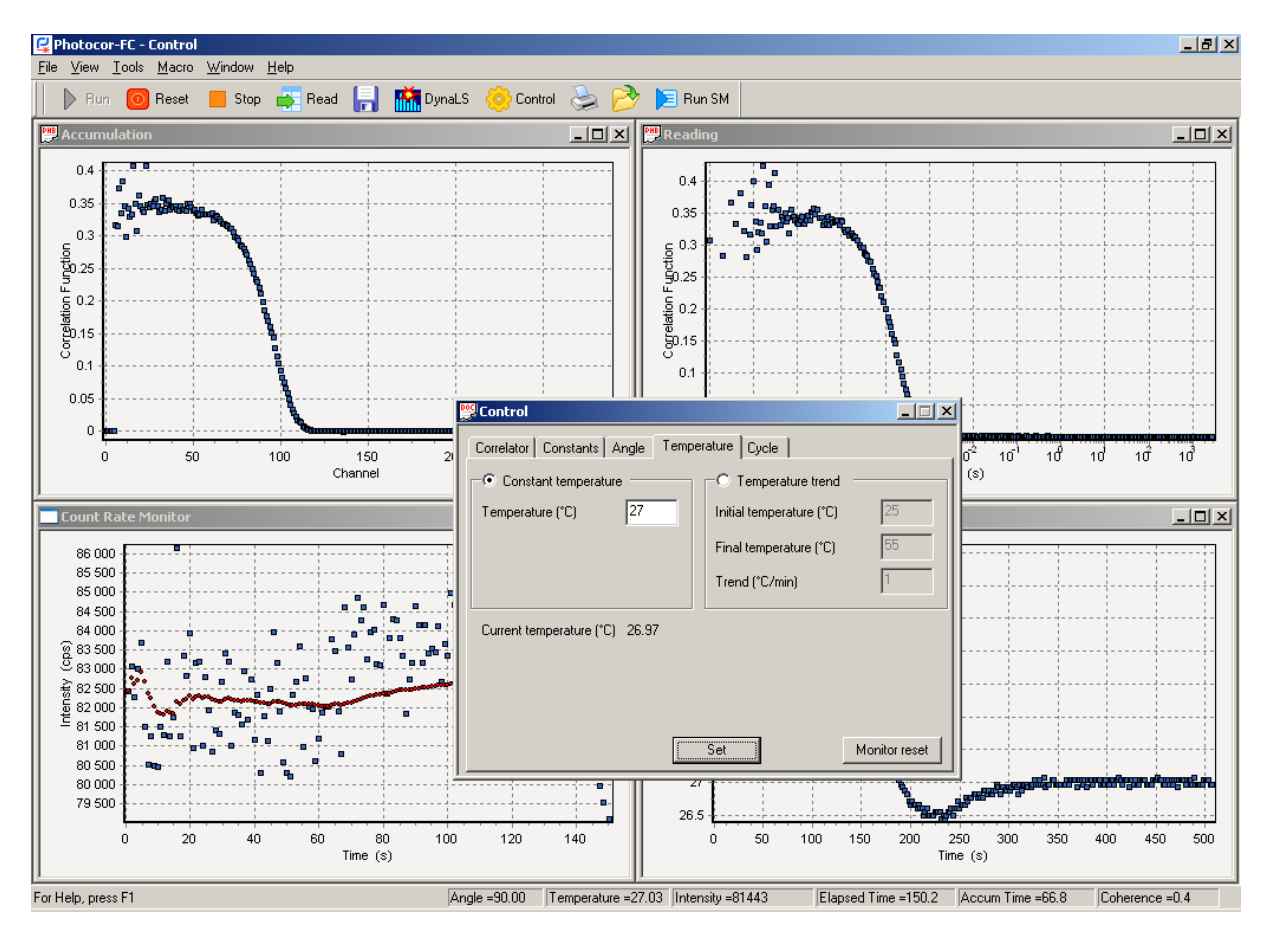

There are the following types of windows:

1) To display measured values: **Accumulation, Reading, Count Rate Monitor, Temperature Monitor, File** - window to show saved correlation function.

2) To control correlator and some functions of the BC-1 instrument: Control window with tabs, File setup.

3) Standard dialog boxes of Windows.

# Accumulation window

**Accumulation** window monitors in real time the process of accumulation of the correlation function in the correlator. For activation of the window **Accumulation** it is necessary to open menu **View** and select **Accumulation**.

Depending on the hardware configuration of the correlator (multiple-tau or linear channel spacing) the correlation function shows in form a) and b) correspondingly.

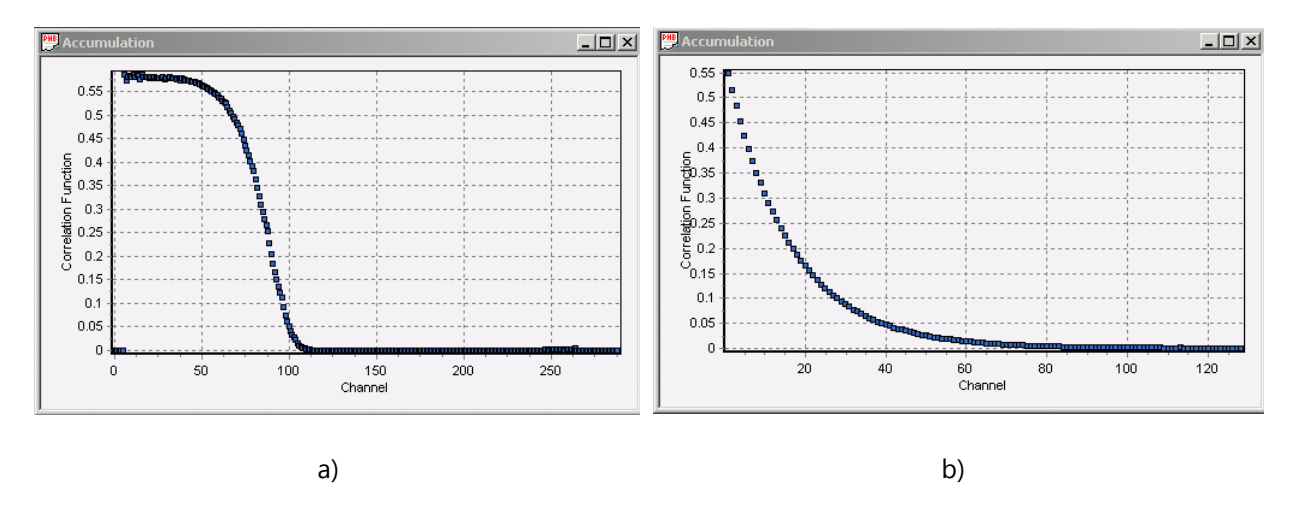

## **Reading window**

**Reading** window shows the correlation function read out from the correlator to PC for fitting or saving.

To be able to perform fitting of the accumulated correlation function you should first copy it into the computer memory using the **Read** button. It is not necessary to stop the accumulation before reading of the correlation function. Therefore, you can make current estimation of the particle size during the process of accumulation.

For activation of the **Reading** window, it is necessary to open the **View** menu and select **Reading** or simply click **Read** *button on the toolbar*.

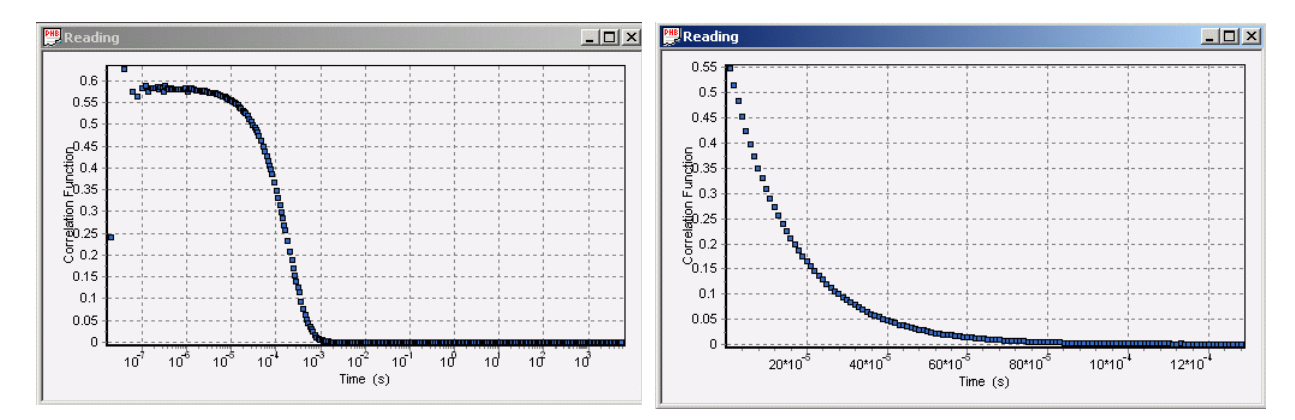

Examples of *Reading* windows for multiple-tau and linear hardware configurations are shown below:

# **Count Rate Monitor window**

Count Rate Monitor window displays current count rate of input signals of correlator coming from photon counting system.

Take into account that count rate of input signals will be measured, if the **Count Rate Monitor** window was open before **Run** of the correlator. For activation of the **Count Rate Monitor** window it is necessary to open menu **View** and click **Count Rate Monitor**.

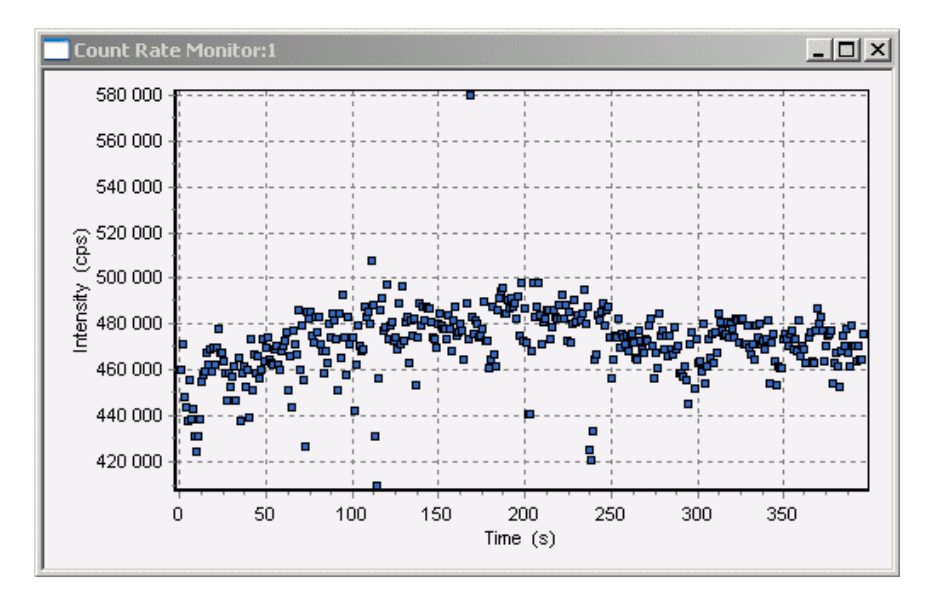

Count rate history can be saved in common file of results by clicking button Save.

## **Count Rate Distribution window**

**Count Rate Distribution** window displays current differential probability distribution of input signals of correlator coming from photon counting system.

Take into account that probability distribution of input signals will be measured, if the **Count Rate Monitor** window was open before **Run** of the correlator. For activation of the **Count Rate Distribution** window it is necessary to open menu **View** and click **Count Rate Distribution**.

Count Rate Distribution can be saved in common file of results by clicking button Save.

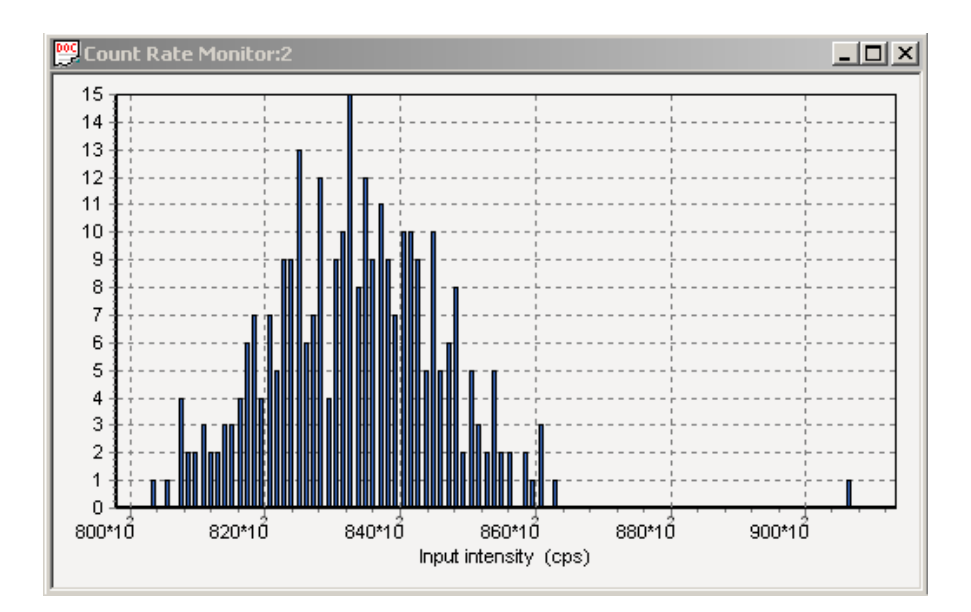

## **Temperature Monitor window**

Temperature Monitor window display current temperature in graphical form.

For activation of the window **Temperature Monitor** it is necessary to open menu **View** and select **Temperature Monitor**.

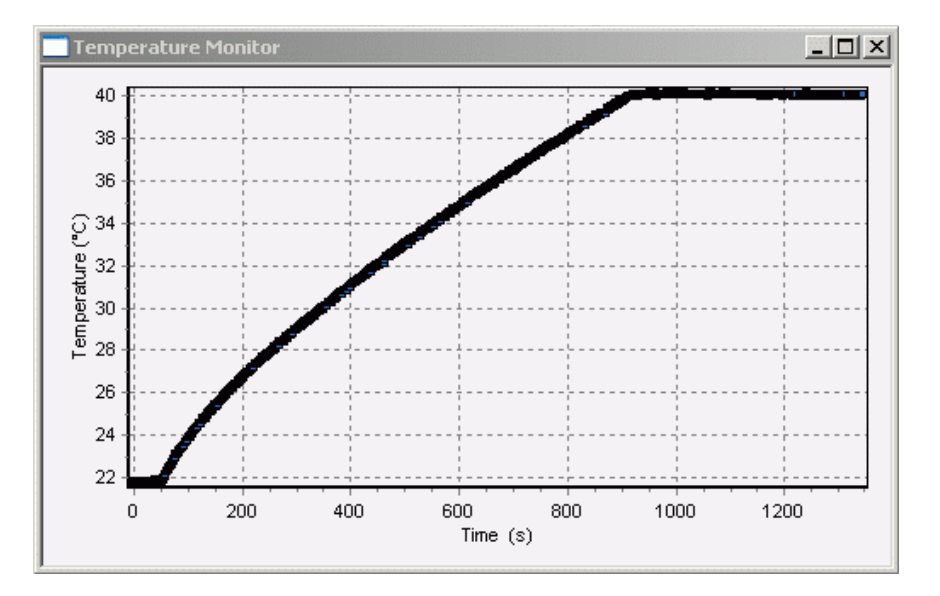

### Window for saved files

Saved correlation functions can be displayed in corresponding window. This window appears after open of file from menu **File** or clicking the file open button. Name of window corresponds to name of open file.

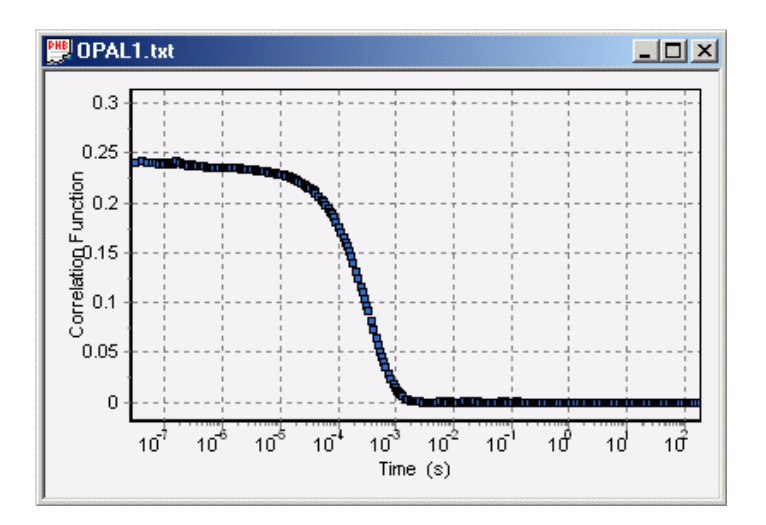

## **Control window**

**Control** window is used to set parameters of experiment.

For activation of the **Control** window, it is necessary to open the **View** menu and select one of the items in the **Control** menu or simply click **Control** button on the toolbar.

### **Correlator tab**

#### **Channel Spacing:**

Two radio buttons **Channel Spacing** serves to switch **Multiple tau** or **Linear** hardware configuration of the correlator. If **Linear** channel spacing is set, the correlation function is accumulated and displayed in the linear time-scale. If **Multiple tau** channel spacing is set, the correlation function is accumulated and displayed in the quasi-logarithmic time-scale. The change of the mode must be confirmed with clicking **Set** button.

| 👺 Control                                          |                  |
|----------------------------------------------------|------------------|
| Correlator Constants Angle Temperature Cycle       |                  |
| Channel spacing                                    | Inputs           |
| <ul> <li>Multiple tau</li> <li>C Linear</li> </ul> | Autocorrelation  |
|                                                    | CA OB            |
| Sample time (s)   10 📻 e-   9 🚍                    | Crosscorrelation |
| Number of channels 288                             | ( AB C BA        |
|                                                    |                  |
|                                                    |                  |
|                                                    |                  |
| Set                                                |                  |

#### **Operation mode:**

The FC correlator has two functionally equal inputs. For autocorrelation measurements input **A** or **B** can be chosen in accordance with the physically used input of the correlator. For cross-correlation **AB** or **BA** modes are available, which corresponds to (current  $\mathbf{A} \times \text{delayed } \mathbf{B}$ ) or (current  $\mathbf{B} \times \text{delayed } \mathbf{A}$ ) multiplication of signals.

#### Sample-time setting:

This setting is active for **Linear** channel spacing only. Two spinner controls are used to set value of **Sample time**, one is to set mantissas, another one is to set an exponent value of **Sample Time**.

Any changes in tab **Correlator** will be activated after clicking **Set** button.

### **Constants tab**

The edit strings: **Temperature**, **Viscosity**, **Refractive index**, **Wavelength** and **Angle** allow to set, correspondingly, the values of temperature, viscosity, refractive index of the solvent, laser wave length and scattering angle. A user can choose a solvent from the **Solvent** list box, and **Viscosity** of a solvent will be calculated automatically according to the set temperature. The data for solvents are stored in text files with .cns extension. These files should be in the same directory as **Photocor.exe** file. Similar files for any solvents can be created in the same manner, if necessary.

| 👺 Control            |                                         |
|----------------------|-----------------------------------------|
| Correlator Constants | Angle Temperature Cycle                 |
| Column               | hu/star                                 |
| Suiveni              | Water                                   |
| Temperature (°C)     | 20                                      |
| Viscosity (cP)       | 1.006 Correct viscosity for temperature |
| Refractive index     | 1.33285                                 |
| Wavelength (nm)      | 632.8                                   |
| Angle (degree)       | 136.77                                  |
|                      |                                         |
|                      | Set                                     |

#### **Experimental parameters setting:**

Determination of a particle size from the characteristic decay time of a measured autocorrelation function is based on the Stokes-Einstein formula *(see p.21 of this Guide)*. Therefore, before data processing it is necessary to let the program know the values of the experiment conditions represented in the formula. They should be set in the **Control-Constants** window. It is necessary to set four values in this menu. They are temperature, solvent viscosity, solvent refractive index, and laser wavelength.

To free the user from the searching of solvent viscosity and refractive index for the given temperature and wavelength through the books and special tables, the FC software includes corresponding files for most widely used solvents. To use this possibility, just set the appropriate solvent in the **Solvent** toggle field of the **Control-Constants** window. After that, solvent viscosity and refractive index will be determined automatically for the preset temperature. If the solvent you are using is not in the list or if you prefer to set the constants manually, just set this field to "no guess".

#### Solvent file creating:

You can create the corresponding file yourself. The extension of the file should be **.cns** and the file should be placed in the FC software directory. It should be an ordinary text file and you can create it with any text editor. The format of the file is very simple. An example of a table file follows (this is just the file **toluene.cns** file):

```
n_{D}=1.4969 \text{ dn/dT}=-5.67e-4 \text{ dn/dl}=0.0
```

| т     | eta   |  |
|-------|-------|--|
| -20.0 | 0.989 |  |
| -10.0 | 0.863 |  |
| 0.0   | 0.770 |  |
| 10.0  | 0.667 |  |
| 20.0  | 0.584 |  |
| 30.0  | 0.517 |  |
| 40.0  | 0.469 |  |
| 60.0  | 0.381 |  |
| 80.0  | 0.318 |  |
| 100.0 | 0.269 |  |

The first string of the file contents the following values:  $n_D$  is a value of refractive index at  $t=20^{\circ}$ C and for Na D-line wavelength. dn/dT is a refractive index temperature decrement (1/ °C) dn/dl is a refractive index wavelength decrement (1/ A°)

All the other strings of the file are the table of temperature dependence of solvent viscosity, where *T* is temperature in *Celsius* and *eta* is viscosity in *cP*. The program calculates the value of a viscosity using the linear interpolation of the closest points of the table. The points should be ordered by the increasing of a temperature. The file name will be included the corresponding list of the *Solvent* toggle.

Any changes in tab **Constants** will be activated after clicking **Set** button.

### Angle tab

Stepper motor driven turntable allows automatically to set a scattering angle with resolution 0.01°.

| 🚆 Control                                                                  |                                                                                                    |
|----------------------------------------------------------------------------|----------------------------------------------------------------------------------------------------|
| Correlator Constants Angle Temp Constant angle Angle (degree) Verification | erature Cycle Cycl |
| Current angle (degree) 136.77                                              | Set Stop                                                                                                    |

There are two modes of turntable control:

**Constant angle** mode allows to write desirable value in **Angle (degree)** spinner controls. After click of **Set** button this angle will be set.

Check the box **Verification** means that each angle will be set after verification procedure, which consist in turning of arm to certain angle (150°). After that the arm of turntable will go to the chosen angle. We recommend use this procedure seldom, for example, if scattering angle was set manually with existing knob in the warm gear (in this case turntable will have wrong angle scale). After single verification procedure, please uncheck the box **Verification**.

**Angular step** mode allows to write desirable value of angle in **Initial angle (degree)** spinner controls and desirable value of angle increment in **Angular step (degree)** spinner controls. Each click of **Set** button will change angle from initial value with angle increment equal to chosen step. Sign – (minus) corresponds to decrement of angle changing with clicking of **Set** button.

Running value of angle during turning is shown in **Current angle (degree)** string.

Clicking of **Stop** button interrupt current angle operation.

### **Temperature tab**

Temperature tab allows to control temperature of thermostat with accuracy 0.1° C.

| 😅 Control                       |                           | ×  |
|---------------------------------|---------------------------|----|
| Correlator Constants Angle Temp | perature Cycle            |    |
| Constant temperature            | C Temperature trend       |    |
| Temperature (°C) 20             | Initial temperature (*C)  |    |
|                                 | Final temperature (*C) 55 | -  |
|                                 | Trend (*C/min)            | 1  |
| Current temperature (°C) 20     |                           |    |
|                                 |                           |    |
|                                 |                           |    |
|                                 |                           |    |
|                                 | Set Monitor rese          | :t |

There are two modes of temperature control:

**Constant temperature** mode allows to write desirable value in **Temperature** spinner controls. After click of **Run** button the temperature will go this temperature. When thermostat reaches this temperature, it will be stabilized with accuracy 0.1° C.

**Temperature trend** mode allows to assign desirable temperature trend in range of **Initial temperature** to **Final temperature** with assigned **Trend.** This operation starts after click of **Set** button

Running value of temperature is shown in **Current temperature** string.

After click of **Set** button the temperature history will shown in **Temperature monitor** window during all time. To clear **Temperature monitor** window click **Monitor reset** button.

### Cycle tab

1. Cycle tab allows to run simple cycle of measurement. The **Number of runs** field allows to assign desirable number of measurements. Waiting time between each run is written in **Delay between runs** field. Duration of each run can be assigned in frame **Unit for data filtration**.

| 👷 Control               |              |                           |      |
|-------------------------|--------------|---------------------------|------|
| Correlator Constants An | igle   Tempe | erature Cycle             |      |
| Cycle                   |              |                           |      |
|                         |              | Units for data filtration |      |
| Number of runs          | 3            | Duration of unit (s)      | 10   |
| Delay between runs (s)  | 10           | Number of units           | 4    |
| Status of cycle         | Stop         | Duration of run (s)       | 40.  |
| Data filtration         |              |                           |      |
| Spike tolerance (%)     | 10           | Correct units (%)         | 0.0  |
| Repeat data filtration  |              | Standard deviation (%)    | 0.0  |
|                         | Ru           | in cycle                  | Stop |

The user has two options to assign duration of each run:

2. To write desirable duration of measurement in the **Duration of unit** field and write 1 in the **Number of units** field. In this case duration of run will be equal to duration of unit and possible following data filtration will be not available.

Desirable duration of measurement can be divided on many short units with duration of each unit written in the **Duration of unit** field and number of these units written in the **Number of units** field. Obtained array of correlation function can be analyzed with the **Data filtration** procedure. This procedure allows indicating the "bad" units and creating the summarized correlation function without these "bad" units. Data filtration procedure based on well-known fact that light scattering intensity on seldom large particles of contaminations (dust particles) considerably increases the average light scattering. Threshold for indication of the "bad" units can be assigned in **Spike tolerance** field. Correctness of the data filtration procedure can be estimated with corresponding values shown in **Correct units** and **Standard deviation** fields. For the last run of the cycle the Data filtration procedure cab be repeated many times (**Repeat data filtration** button), for example, with the various spike tolerance for the certain sample under investigation.

### FC title bar

🚅 Photocor-FC - Macro1

The title bar displays the name of the application and current active window.

# FC menu bar

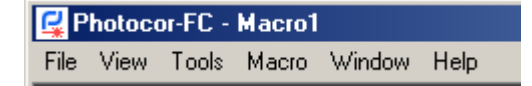

### File menu

| <u>F</u> ile     | ⊻iew                                   | <u>T</u> ools                      | <u>M</u> acro | $\underline{W} indow$ | <u>H</u> elp |
|------------------|----------------------------------------|------------------------------------|---------------|-----------------------|--------------|
| <u>0</u><br>S    | pen<br>ave <u>A</u> s.                 |                                    |               | Ctrl+                 | -0           |
| <u>s</u><br>Ei   | ave Au<br>ile setup                    | to<br>)                            |               | Ctrl+                 | -S           |
| P<br>P           | rint<br>rint Pre <u>v</u><br>rint Seti | view<br>up                         |               | Ctrl+                 | P            |
| E.               | <u>x</u> it                            |                                    |               |                       |              |
| 1<br>2<br>3<br>4 | Readin<br>Accum<br>OPAL1<br>C:\Prog    | ig<br>ulation<br>.txt<br>gram File | s\\Re         | ading                 |              |

#### Open

Opens an existing file. Use this command to show and fit the saved correlation function again.

#### Save As

Save the current file to a specified file name.

#### **Save Auto**

Save with auto-indexation.

#### **File Setup**

| File report setup |        | ×  |
|-------------------|--------|----|
| Folder D:\Data\   |        |    |
| File name         |        |    |
| Prefix Latex      | Index  | 20 |
|                   |        |    |
| Concentration 0   |        |    |
| Comment           |        |    |
|                   |        |    |
|                   |        |    |
|                   |        |    |
|                   |        |    |
| ОК                | Cancel |    |

FC allows assigning file names automatically. To adjust the auto-indexation mode, follow the steps:

#### 1. Open File menu and select File setup. File report setup window will appear.

2. Specify a new file name into **Prefix** edit string. Specify the starting index into the **Index** edit string. The index is automatically incremented after each saving of the file. The name of the file is a combination of a prefix and an index.

3. Folder for saving is specified in **Folder** edit string.

#### 4. Click **OK**.

After auto-indexation has been adjusted, to save a protocol file simply open **File** menu and choose **Save Auto**, or click **Save** on the toolbar.

#### Print

Prints a document.

#### **Print Preview**

| Printer: EPSON Stylus Photo R220 Sr Setup Print Close                                                                                                    |
|----------------------------------------------------------------------------------------------------|
|                                                                                                    |
| Orientation:       Poptrait         Landscape         Margins (%)         19       -         15       15         19       -         Reset Margins         View Margins         Detait:         More         Normal |

After all settings are completed, check how the data is arranged on pages before printing. For this purpose open **File** menu and select **Print Preview**. Your file will be displayed on the screen in the way, as it will be printed. Click **Print** in **TeeChart Print Preview** window.

#### **Print Setup**

| P | Print Setup     |                                |             |                      |  |  |
|---|-----------------|--------------------------------|-------------|----------------------|--|--|
|   | - Printer       |                                |             |                      |  |  |
|   | <u>N</u> ame:   | EPSON Stylus Photo R220 Series |             | Properties           |  |  |
|   | Status:         | Ready                          |             |                      |  |  |
|   | Type:           | EPSON Stylus Photo R220 Series |             |                      |  |  |
|   | Where:          | USB001                         |             |                      |  |  |
|   | Comment:        |                                |             |                      |  |  |
|   | Paper —         |                                | Orientation | ]                    |  |  |
|   | Si <u>z</u> e:  | A4 (210 x 297 mm)              |             | Portrait             |  |  |
|   | <u>S</u> ource: | Sheet                          | Å           | C L <u>a</u> ndscape |  |  |
|   | <u>H</u> elp    | Network                        | OK          | Cancel               |  |  |

Before printing, make sure that parameters of pages are set correctly. For this purpose open **File** menu and select **Print Setup**. An appropriate window will appear.

### View menu

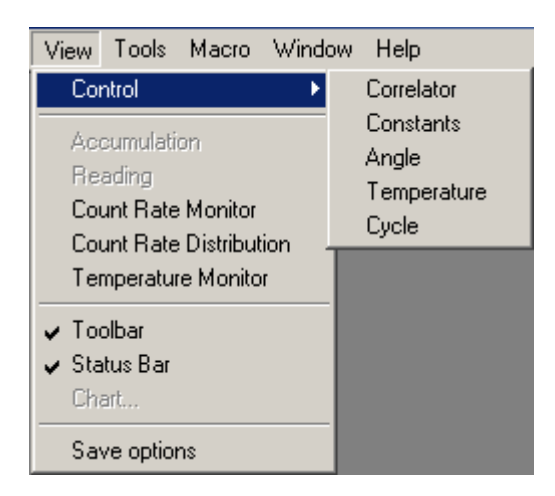

#### Control

Opens Control window in appropriate tab.

Accumulation, Reading, Count Rate Monitor, Count Rate Distribution, Temperature Monitor Opens appropriate window.

### **Tools menu**

| <u>T</u> ools      | <u>M</u> acro | <u>W</u> indow |  |  |  |  |
|--------------------|---------------|----------------|--|--|--|--|
| Bun                |               |                |  |  |  |  |
| Stop               | Stop          |                |  |  |  |  |
| Reset              |               |                |  |  |  |  |
| <u>R</u> ead       |               |                |  |  |  |  |
| <u>R</u> ea        | be            |                |  |  |  |  |
| <u>B</u> ea<br>Dyn | ad<br>IaLS    |                |  |  |  |  |

**Run** starts the process of accumulation of the correlation function in the correlator.

**Stop** stops the process of accumulation of the correlation function.

**Reset** resets the correlator, i.e. sets all channels of the correlator to zero. Thus, the correlator is ready for a new measurement. If the data accumulated was not preliminary saved before **Reset**, it will be completely lost.

**Read** reads out the current value of the correlation function into the computer. This correlation function may be fitted, saved and so forth. Reading-out of the correlation function into the computer does not interfere into the accumulation process. Therefore, repeated reading of the correlation function without stopping the process of accumulation is available.

**DynaLS** export measured correlation function to DynaLS software.

### Macro menu

FC software supports Microsoft Visual Basic Scripting. This means you can write powerful macros that automate your measurements. Macro program examples can be found in **Macro** subdirectory of the main application. (C:\Program Files\FC\Macro by default)

| Macro Window             | v Help |                              |                        |
|--------------------------|--------|------------------------------|------------------------|
| Run Macro<br>Reset Macro | Alt+F9 |                              |                        |
| New                      | Ctrl+N |                              |                        |
| Open                     | Ctrl+O |                              |                        |
| Edit                     | •      | Undo                         | Ctrl+Z                 |
| Save As<br>Run SM        |        | Cut                          | Ctrl+X                 |
|                          |        | Сору                         | Ctrl+C                 |
|                          |        | Paste                        | Ctrl+V                 |
|                          |        | Delete                       | Del                    |
|                          |        | Select all                   | Ctrl+A                 |
|                          |        | Find<br>Find Next<br>Replace | Ctrl+F<br>F3<br>Ctrl+H |

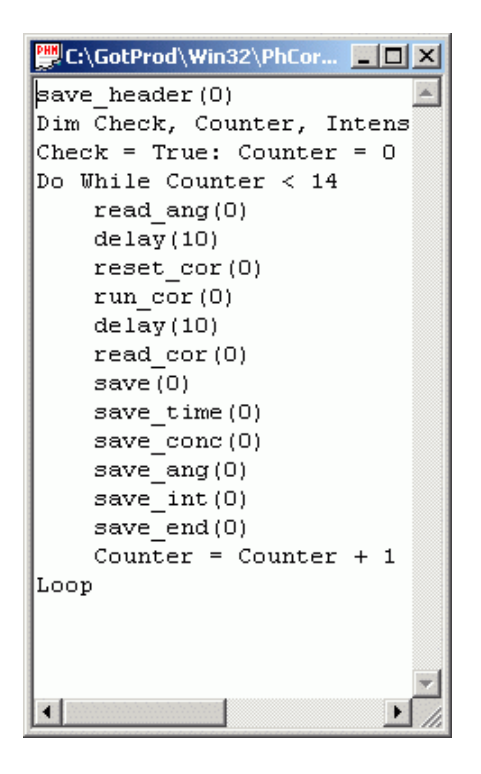

The FC macro functions on the **Macro** menu allow one to create, save, and execute a macro file. A macro file contains the FC macro language commands that instruct the FC correlator in accordance with the desirable consequence of steps. These commands can cause a message to be displayed, control and start sub-processes, set global variables, etc. All manual operations, which are available to a user, can be performed by executing the appropriate macro command or running the macro file.

### Macro functions of the FC program

**Note:** Argument of function must be a needed variable inside the parenthesis. For functions without variables, argument must be (0). Argument of function can be the integer (N) or the real (R). For some functions the variables N or R have restricted range.

#### Main functions for measurement control

#### run\_cor(0)

start the correlation function accumulation (the **Accumulation** window will be active after executing these command)

#### read\_cor(0)

read the correlation function from correlator to computer (the **Reading** window will be active after executing these command)

```
stop_cor(0)
```

stop the correlation function accumulation (the **Accumulation** window will be active after executing these command)

#### reset\_cor(0)

reset of the correlator (the **Accumulation** window will be active after executing these command)

#### delay(N)

delay for N seconds. If N=-1 the function will wait for run\_cycle(0) command to be complete

#### update(0)

updating the data on the Constants tab in the Control window

#### run\_cycle(0)

start the cycle with parameters defined on the **Cycle** tab in the **Control** window. After finish of the cycle procedure the **Data filtration** performs. Then the results are saved in the file with **.txt** extension. The file name/index defined in the **File report setup** window.

After execution of this command the value of the file index in the **Index** field in **File report setup** window will be increased by 1.

#### Functions for the correlator setting.

#### \* set\_spacing(N)

if **N** is **0**, the linear mode set; if **N** is **1**, the **Multiple tau** set.

#### \* get\_st(0)

return the current value of the **Sample time** <u>usage example:</u> set\_spacing(0) a=get\_st(0) MsgBox "Sample time: " & a

#### \* set\_stm(N)

set the the **Sample time** mantissa in the **Correlator** tab of the **Control** window. It is necessary to switch correlator to the linear mode before using this command. Range of N values is 1 to 99.

#### \* set\_ste(N)

set the **Sample time** order of magnitude in the **Correlator** tab of the **Control** window. It is necessary to switch correlator to the linear mode before using this command. Range of N values is -9 to -1.

#### read\_st(0)

read the SetTime.txt file from the folder where the Photocor.exe file located. At every command execution the next line from the SetTime.txt file will be read. Then the value from this string will be entered to the Sample time field on the Correlator tab in the Control window. usage example: see Macro\st1.phm file.

Using this command it is impossible to read any string from the **SetTime.txt** file. Before using this command it is necessary to switch the correlator to the linear mode.

#### Functions for the turntable control

#### set\_angle(R)

\*

set the angle on the turntable

#### wset\_angle(N)

the checking procedure of the angle setup finishing will be performed for the **N** seconds. If the angle setup is finished before **N** seconds, the next command of the macro file will be executed immediately

#### read\_ang(0)

read the **Setangle.txt** file from the folder, where the **Photocor.exe** file located. At every command execution the next line from the **Setangle.txt** file will be read. Then the value from this string will be entered to the **Angle** field on the **Angle** tab in the **Control** window. After that the angle will be set on the turntable.

usage example: see Macro\Indik1.phm file

Using this command impossible to read any string from the **Setangle.txt** file.

#### **Functions for temperature control**

#### set temp(R)

set the temperature in the **Temperature** filed on the **Temperature** tab in the **Control** window. The process of temperature control starts immediately.

#### read\_tx(0)

read the **SetTemperature.txt** file from the folder where the **Photocor.exe** file located. At every command execution the next line from the **SetTemperature.txt** file will be read. Then the value from this string will be entered to the **Temperature** field on the **Temperature** tab in the **Control** window and temperature control starting.

usage example: see Macro\termol.phm file

Using this command it is impossible to read any string from the **SetTemperature**.txt file.

#### Main functions to work with the measurement file

#### open\_win\_file\_conf(0)

open the File report setup window

#### set\_file\_index(N)

set the file index in the Index field in File report setup window.

Take into account that file index while saving to the disk of the computer will be converted to five-digit format, i.e. if you enter 1 as file index, file name will be: **Test00001.txt** 

#### save(0)

save the standard file of the measurement with.txt extension. File name and file index correspond to the name, assigned in the **File report setup** window.

After execution of this command the value of the file index in the **Index** field in **File report setup** window will be increased by **1**.

Take into account that before saving the data to files it is necessary to read the correlation function to the computer using the following command: read cor(0)

#### Additional functions to work with the measurement file

These functions allows to create file with custom-selected data

#### save\_header(0)

Create file with .pcs extension which defined in the **File report setup** window. In this case the file index, entered in the corresponding filed in the **File report setup** window, will be ignored and the 000 always used as file index for the .pcs files. Impossible to assign a custom file index for the .pcs files.

Important: this command is required to use other commands from the following list.

#### save\_time(0)

write the system time when the correlation function was red from correlator to the memory of computer

#### save temp(0)

write the latest temperature read from the temperature controller, or the **Temperature** string from **Constants** tab in **Control** window if controller are switched on.

#### save\_int(0)

write the current measured intensity and the current value of coherence to the file with .pcs extension. For crosscorrelation mode (**AB** or **BA** is selected) the sum of the intensities from the both channels will be saved.

#### save coherence(0)

write the current coherence to the file with .pcs extension

#### save conc(0)

write the value of **Concentration** in the **File report setup** window to the file with .pcs extension

#### save phd(0)

write the value of intensity monitor to the file with .pcs extension (only if intensity monitor switched on)

#### save ang(0)

write the value of the **Angle** from **Angle** tab in the **Control** window to the file with .pcs extension

#### save\_end(0)

write the end-of-line symbol to the file with .pcs extension. Used for .pcs file formatting.

\* - function in non-active, if **Control** window is closed.

### Window menu

| <u>W</u> indow        | <u>H</u> elp           |  |  |  |
|-----------------------|------------------------|--|--|--|
| <u>C</u> asca         | de                     |  |  |  |
| Tile <u>H</u> o       | orizontally            |  |  |  |
| Tile ⊻e               | Tile ⊻ertically        |  |  |  |
| ✓ 1 Accumulation      |                        |  |  |  |
| <u>2</u> Cour         | 2 Count Rate Monitor:1 |  |  |  |
| <u>3</u> Cont         | <u>3</u> Control       |  |  |  |
| <u>4</u> Read         | <u>4</u> Reading       |  |  |  |
| 5 Temperature Monitor |                        |  |  |  |
| <u>6</u> Mac          | <u>6</u> Macro1        |  |  |  |
| <u>7</u> OPAL1.txt    |                        |  |  |  |

#### Cascade

Arranges windows in an overlapped fashion.

#### Tile Horizontally, Tile Vertically

Arranges windows in non-overlapped tiles.

**1**, **2**, **3**, ... Goes to specified window.

### Help menu

| <u>H</u> elp        |
|---------------------|
| <u>H</u> elp Topics |
| About Photocor      |

Help Topics Displays the help file.

About FC

Displays the version number of application.

# FC toolbar

The toolbar is placed on the main FC window. It duplicates executing some functions of the menu bar. To execute a required operation or to choose any option, simply click the necessary button.

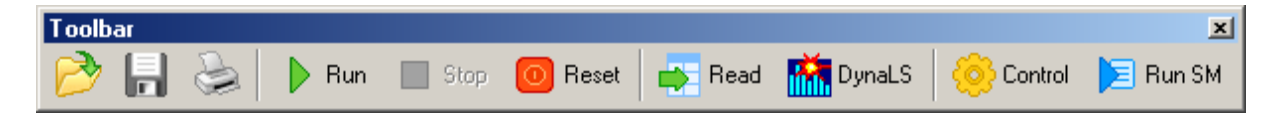

**Open** opens the **Open** dialog box for opening a saved FC file. The button executes the same command as **Open** from the **File** menu.

**Save** saves the current results into a file with presetting made in the **File setup** window. The button executes the same command as **Save Auto** from **File** menu.

**Print** opens the **Report Printing** window for printing a hard copy of the measurement protocol. The button executes the same command as **Print** from menu **File**.

**Run** starts the process of accumulation of the correlation function in the correlator. The button executes the same command as **Run** from menu **Tools**.

**Stop** stops the process of accumulation of the correlation function. The button executes the same command as **Stop** from menu **Tools**.

**Reset** resets the correlator, i.e. sets all channels of the correlator to zero. Thus, the correlator is ready for a new measurement. If the data accumulated was not preliminary saved before **Reset**, it will be completely lost. The button executes the same command as **Reset** from menu **Toools**.

**Read** reads out the current value of the correlation function into the computer. This correlation function may be fitted, saved and so forth. Reading-out of the correlation function into the computer does not interfere into the accumulation process. Therefore, repeated reading of the correlation function without stopping the process of accumulation is available. The button executes the same command as **Read** from menu **Tools**.

**DynaLS** export measured correlation function to DynaLS software.

**Control** activates **Control** window. The button executes the same command as Control from menu View.

### FC status bar

The status bar of the program is placed in the bottom of the main FC window. The status bar contains six *indicators*:

Angle =134.38 Temperature =17.88 Intensity =0 Elapsed Time =1680.0 Accum Time =0.0 Coherence =1.0

Angle – shows current angle;

**Temperature** – shows current temperature;

Intensity - shows the current average intensity during accumulation;

Elapsed Time - time elapse since run;

Accumulation time - shows effective time of accumulation of the correlation function;

**Coherence** - shows a ratio of the maximum ordinate of the exponential correlation function to the base-line value.

# **APPENDIX A**

# DYNAMIC LIGHT SCATTERING (PHOTON CORRELATION SPECTROSCOPY)

## Basic ideas of a correlator

The FC correlator is a powerful device for the measurements of time-dependent correlation functions. The cross-correlation function  $G_{12}$  of two signals (light-scattering intensity, for example)  $I_1(t)$  and  $I_2(t)$  describes the similarity of the signals in the time domain. This function is defined as

$$G_{12}(\tau) = \langle I_1(t) \cdot I_2(t+\tau) \rangle$$

where  $\tau$  is delay time and the angle brackets denote an average over the time *t*. The autocorrelation function describes the correlation between a signal and a delayed version of itself of a signal  $I_1(t)$ :  $G_{11}(\tau) = \langle I_1(t) \cdot I_1(t+\tau) \rangle$ 

The correlator's algorithm consists of a multiplication of one signal with another that has been shifted (delayed) in time and then taking the integral of the product over time.

The FC is designed for operation with the photon correlation spectroscopy (PCS) technique. Briefly, it can be explained as follows: the laser beam is scattered by the particles or macromolecules suspended in a liquid and undergoing Brownian motion. The scattered light spectrum is broadened due to the various phase shifts. The half width of the scattered light spectrum is given by the formula:

$$\Gamma = Dq^2$$

where D is the linear diffusion coefficient of the Brownian particles and q is the modulus of the scattering wave vector. For a monodisperse suspension, the diffusion coefficient D is related to the particle hydrodynamic radius R by the Stokes-Einstein equation:

$$D = kT / 6\pi \eta R$$

where k is the Boltzman constant, T is the absolute temperature,  $\eta$  is the shear viscosity of the solvent. The autocorrelation function of the scattered-light field in a normalized form is

$$g_1(\tau) = e^{-\Gamma t}$$

The autocorrelation function of the light-scattering intensity is the fold of the Fourier transform of the spectrum with itself and has the normalized form:

$$q_2(\tau) = 1 + |q_1(\tau)|^2 = 1 + e^{-2\Gamma t}$$

The decay time is determined by the particle size. In the case of a mixture of particles with different sizes, one can obtain:

$$g_1(\tau) = \int G(\Gamma) e^{-\Gamma t} d\Gamma$$

The scattered light is received by a photodetector and the output signal of the detector is processed by the digital correlator to obtain the autocorrelation function. A computer calculates the mean size or size distribution of the suspended particles from the autocorrelation function by inversion of the relation given above.

# **RECOMMENDED LITERATURE**

B. Chu. Laser Light Scattering. Academic Press, N.Y., 1974

H.Z. Cummins and E.R. Pike eds. Photon Correlation and Light Beating Spectroscopy. Plenum Press, N.Y., 1974

B.J. Berne and R. Pecora. Dynamic Light Scattering with Applications to Chemistry, Biology and Physics. Willey-Interscience, N.Y., 1976

H.Z. Cummins and E.R. Pike eds. Photon Correlation Spectroscopy and Velocimetry. Plenum Press, N.Y., 1977

V. Degiorgio, M. Corti and M. Giglio eds. Light Scattering in Liquids and Macromolecular Solutions. Plenum Press, N.Y., 1980

S.H. Chen, B. Chu and R. Nossal eds. Scattering Techniques Applied to Supramolecular and Nonequilibrium Systems. Plenum Press, N.Y., 1981

B.E. Dahneke ed. Measurement of Suspended Particles by Quasi-Elastic Light Scattering. John Wiley & Sons, N.Y., 1983

R. Pecora ed. Dynamic Light Scattering - Applications of Photon Correlation Spectroscopy. Plenum Press, N.Y., 1985

K.S. Schmitz. An Introduction to Dynamic Light Scattering by Macromolecules. Academic, 1990

W. Brown ed. Dynamic Light Scattering: the Method and Some Applications. Clarendon Press, Oxford, 1993

E.R. Pike and J.B. Abbiss eds. Light Scattering and Photon Correlation Spectroscopy. Kluwer Academic Publishers, 1997

I.K. Yudin, M.A. Anisimov, V.A. Agayan, V.I. Kosov, G.L. Nikolaenko, J. Sengers. A compact photoncorrelation spectrometer for research and education. Int. J. Thermophys., 18, pp.1237-1248, 1997